## Your guide to the 1099 forms

First, you need to be sure that you're buying and printing on the right forms. This document will show you what those are. You must:

- Buy forms from Intuit
- If not from Intuit, they must be QuickBooks compatible (and say so on the package)

Here's what the first form will look like—it's usually in red and is called **Copy A**. It gets mailed directly to the IRS. This form will print with two separate vendors on the page. When the batch is done, collect all the red ones and send them to the IRS in one envelope.

| PAND'S turne, ethert address.                                                                                                    | ory, Math. Pill code, and belochore to                                                                                                    | 1 Perts                                                                                                    | CARLING CLASSICE                                                                                                    |                                                                                                    |
|----------------------------------------------------------------------------------------------------|----------------------------------------------------------------------------------------------------|----------------------------------------------------------------------------------------------------|----------------------------------------------------------------------------------------------------|----------------------------------------------------------------------------------------------------|
|                                                                                                    |                                                                                                    |                                                                                                    | XALO                                                                                                    | Miscellaneous                                                                                                    |
|                                                                                                    |                                                                                                    | 1 Popular                                                                                                    | - 2012                                                                                                    | Income                                                                                                    |
|                                                                                                    |                                                                                                    |                                                                                                    |                                                                                                    |                                                                                                    |
|                                                                                                    |                                                                                                    | a Other Poster                                                                                                    | 4 Family highly be ad                                                                                                    | Copy A                                                                                                    |
| Children berner startington                                                                                                    | T accession and accession                                                                                                    | S Concernant                                                                                                    | S. Market and Parket in the                                                                                                    | For                                                                                                    |
| number                                                                                                    | nump.                                                                                                    |                                                                                                    |                                                                                                    | Bervice Center                                                                                                    |
|                                                                                                    | 1 1 1 1 1 1 1 1 1                                                                                                    |                                                                                                    | -                                                                                                    | Fie with Farm 1086                                                                                                    |
| NEOMEN7's Jame                                                                                                    | 44                                                                                                    | -7 Serenge on Competence                                                                                                    | <ul> <li>It industries improved in a<br/>monorable or relevant</li> </ul>                                                                                                    | Car Design Art                                                                                                    |
|                                                                                                    |                                                                                                    |                                                                                                    |                                                                                                    | and Paperwork                                                                                                    |
|                                                                                                    |                                                                                                    | 1                                                                                                    | *                                                                                                    | Pensuchian Act                                                                                                    |
| the product or the set of                                                                                                    | 2                                                                                                    | Batter or work of constant                                                                                                    | re Cramera po                                                                                                    | 2012 General                                                                                                    |
|                                                                                                    |                                                                                                    | products to a beauty >                                                                                                    | 5                                                                                                    | Instructions for                                                                                                    |
| Op. mm. and 20 <sup>4</sup> april                                                                                                    |                                                                                                    | n                                                                                                    | (d)                                                                                                    | Certain                                                                                                    |
| Account turned law merutions                                                                                                    | d i Des the                                                                                                    | TI- Even prov pro                                                                                                    | 14 Orner processing the                                                                                                    | Returns.                                                                                                    |
|                                                                                                    |                                                                                                    | 1. D. Manual (1. Consol)                                                                                                    | The second of the                                                                                                    | 111 Contraction                                                                                                    |
| the during which deferring                                                                                                    | 100 Tecture 4005 Incode                                                                                                    | The Shele has writedaid                                                                                                    | 12 Interfaces and                                                                                                    | nd. 1 18' Stale People                                                                                                    |
|                                                                                                    | and the second second second                                                                                                    | 1 STERN C 1100                                                                                                    | I have been a second                                                                                                    | F                                                                                                    |
| 1                                                                                                    | 15                                                                                                    | 15                                                                                                    |                                                                                                    | 18                                                                                                    |
| Do Not Cut or Sepa                                                                                                    | rate Forms on This Pa                                                                                                    | ge Do Not Cut                                                                                                    | Organization of the Ten<br>of Separate Fr                                                                                                    | some on This Page                                                                                                    |
| See 1099-MISC<br>Do Not Cut or Sepa<br>9595<br>Portfit serve, and attents                                                                                                    | rate Forms on This Pa                                                                                                    | ige - Do Not Cut<br>IECTED                                                                                                    | Contract of the Test<br>of Separate Fr                                                                                                    | orma on This Page                                                                                                    |
| 999 1059-MISC<br>Do Not Cut or Sepa<br>9595<br>Portfit sens, over alters.                                                                                                    | nate Forms on This Pa                                                                                                    | inee Do Not Cat<br>IECTED                                                                                                    | Opportunit of the Temport<br>of Separate Fr                                                                                                    | erne on This Page                                                                                                    |
| see 1099-MISC<br>Do Not Cut or Sepa<br>9595<br>Factoria sees, abor admin.                                                                                                    | rate Forms on This Pa                                                                                                    | icred<br>ge Do Not Cut<br>IECTED<br>1 Term<br>2<br>4 Toyating                                                                                                    | Contraction of the Ten<br>or Segments Fr                                                                                                    | me on This Page<br>Miscellaneous<br>Income                                                                                                    |
| INSE MISC<br>Do Not Cut or Sepa<br>1595                                                                                                    | Tate Forms on This Pa                                                                                                    | inge Do Not Cut<br>IECTED<br>I fans<br>I forsten                                                                                                    | Contract of the law<br>or Separate Fr                                                                                                    | Miscellaneous<br>Income                                                                                                    |
| Not Cut or Sepa<br>90 Not Cut or Sepa<br>9595                                                                                                    | Table Forms on This Pa                                                                                                    | received and a second second s                                                                                                    | Contract of the law<br>or Separate Fr                                                                                                    | Miscellaneous<br>Income                                                                                                    |
| Not Cut or Sepa<br>90 Not Cut or Sepa<br>9595                                                                                                    | Table Forms on This Pa                                                                                                    | revel<br>ge Do Not Cut<br>HECTED<br>1 Rose<br>4 Transmission<br>5 Comp Josophy<br>5                                                                                                    | Contraction of the Inst<br>or Separate Fr                                                                                                    | Miscellaneous<br>Income                                                                                                    |
| Instantia Instantia<br>Do Not Cut or Sepa<br>1595<br>Fortifit and date of the                                                                                                    | NCOPENTS INVENTION                                                                                                    | reading and a second second se                                                                                                    | Operation of the Transformer of the Transformer of the Transformer of the Transformer of the Transformer of the Transformer of Transformer of the Transformer of the                                                                                                    | Miscellaneous<br>Income                                                                                                    |
| INSTATISCO Sepa<br>ON NOT Cut or Sepa<br>1595<br>FREETING series offer address.                                                                                                    | NOTE TO SUPPORT                                                                                                    | revel<br>ge - Do Not Cut<br>IECTED<br>1 Para<br>2 Prystan<br>3 Octob Incomp<br>3<br>1 Pathny You procedu                                                                                                    | Operation of the first<br>of Separate Fit<br>2010 fits rest cars<br>2010 fits rest cars<br>2010 fits rest cars<br>2010 fits states<br>31 fitses states<br>31<br>fitses are state or state<br>32                                                                                                    | Miscellaneous<br>Income<br>Copy A<br>For<br>Service Copy A                                                                                                    |
| Not Cut or Sepa<br>9595<br>Particle series and address.                                                                                                    | NORD CORD<br>NORD CORD<br>North Cord Cord Cord Cord<br>North Cord Cord Cord Cord Cord Cord Cord Cord                                                                                                    | revent<br>ge Do Not Cut<br>IECTED<br>1 Para<br>2<br>3 Provine<br>3<br>0 Orms Income<br>3<br>1 Parate Provine<br>3<br>1 Parate Provine<br>1 Parate Provine<br>1 Parate Provine<br>1 Para                                                                                                    | Operation of the Transformer<br>of Separate Fit<br>(1990 the Transformer<br>1995-40155<br>1 - Transformer<br>5<br>1 - Separate result of the<br>5<br>1 - Separate result of the<br>5                                                                                                    | Miscellaneous<br>Income<br>Miscellaneous<br>Income<br>Men Copy A<br>Por<br>Internal Revenue<br>Fire Copy Form<br>Fire Service Form 100,<br>http://www.form.com/                                                                                                    |
| Instantion in the second second secon                                                                                                    | ACCOMPANY AND AND AND AND AND AND AND AND AND AND                                                                                                    | inge Do Not Cut<br>IECTED<br>1 Nove<br>3<br>4 Poynim<br>3<br>0 One income<br>3<br>1 Novephyse versewalt<br>5<br>1 Superphyse versewalt                                                                                                    | Colline Torrestore                                                                                                    | Miscellaneous<br>Income<br>Miscellaneous<br>Income<br>Provide Active<br>Service Cooler<br>For str. Front Active<br>Active<br>For str. Front Active<br>Active<br>Activ |
| Instantia Cut or Sepa<br>9595<br>RATERS areas, start actions<br>Network before deviations                                                                                                    | Note Forms on This Part Part Part Part Part Part Part Part                                                                                                    | received and a second second s                                                                                                    | Contract of the first<br>or Separate Fr<br>2000 In: Total Contr<br>2000 In: Total Contr<br>2000 In: Total                                                                                                    | Miscellaneous<br>Income<br>Miscellaneous<br>Income<br>Main Copy A<br>Internal Reven<br>Service Center<br>File et Fox 100,<br>All<br>For Physics Act<br>Bodycon Act                                                                                                    |
| Instantia Contract of Separation (Contract of Separation)                                                                                                    | Trate Forms on This Part  VOID COPP  VOID COPP  Propriet 29 non on technicity  Propriet 29 non on technicity                                                                                                    | revent<br>ge Do Not Cut<br>II: CTED<br>1. Norm<br>2.<br>3.<br>4. Providence<br>3.<br>4. Providence<br>5.<br>5.<br>5.<br>5.<br>5.<br>6. Substitute of proceeding<br>5.<br>6. Substitute of proceeding<br>6. Substitute of proceeding<br>7. Substitute of proceeding<br>7. Substitute of pro                                                                                                    | Contract of the Trans<br>or Separate Fi<br>Cont In: Test-Cont<br>12<br>Page 105-Attoc<br>5<br>5<br>5<br>5<br>5<br>1<br>1<br>1<br>1<br>1<br>1<br>1<br>1<br>1<br>1<br>1<br>1<br>1                                                                                                    | Miscellaneous<br>Income<br>Miscellaneous<br>Income<br>The Copy A<br>Free Service Center<br>File with Form 10th<br>And Papermote<br>Papermote<br>Papermote                                                                                                    |
| Instantia Cut or Separ<br>9595<br>PARTIES and a start alterna<br>PARTIES and a start alterna<br>PARTIES and alterna<br>PARTIES and alterna                                                                                                    | Trate Forms on This Part  VCDD COFF on, end, 29 force and beginners  PEOPERTS secondary  PEOPERTS secondary                                                                                                    | revel<br>ge - Do Not Cut<br>IECTED<br>1 Para<br>2 Provide Internet<br>3 Provide Internet<br>3<br>1 Secondary Vol proceeds<br>3<br>1 Secondary Vol proceeds<br>3<br>1 Secondary Vol proceeds<br>3<br>1 Provide Internet<br>3<br>1 Provide Internet<br>1 Provide Internet<br>1 Provide Internet<br>1                                                                                                    | Contract of the Transformer of the Transformer of t                                                                                                    | Miscellaneous<br>Income<br>Miscellaneous<br>Income<br>Material Copy A<br>Press For 106<br>Press For 106<br>Paterial Copy Act<br>And Paperwork<br>Paterial Contact Act<br>Notice Getter<br>Status and Paperwork<br>Paterial Contact Act<br>Notice Getter<br>Status and Paperwork                                                                                                    |
| See 1055-MISC<br>bo Not Cut or Sepa<br>9595<br>70/07/5 select of entropy<br>regime and a select of the select<br>regime and the select of the select<br>regime and the select of the select<br>select of the select of the select<br>force of the select of the select<br>force of the select of the select<br>force of the select of the select<br>force of the select of the select<br>force of the select of the select<br>force of the select of the select<br>force of the select of the select<br>force of the select of the select<br>force of the select of the select<br>force of the select of the select<br>force of the select of the select<br>force of the select of the select of the select<br>force of the select of the select<br>force of the select of the select of the select<br>force of the select of the select of the select<br>force of the select of the select of the select<br>force of the select of the select of the select of the select<br>force of the select of the select of the select of the select<br>force of the select of the select of the select of the select of the select<br>force of the select of the select of the select of the select of the select<br>force of the select of the select of the                                                                                                    | NOOPENTS SERVICES                                                                                                    | revent<br>ge - Do Not Cut<br>IECTED<br>1 Anna<br>2 Anna<br>3 Anna<br>4 Anna<br>5 Anna Anna<br>5 Anna Anna<br>5 Anna Anna<br>6 Anna Anna<br>7 Secondaria and Anna<br>8 Anna Anna<br>8 Anna<br>8 Ann                                                                                                    | Contraction of the Transformer of the Transformer o                                                                                                    | Miscellaneous<br>Income<br>Miscellaneous<br>Income<br>Copy A<br>Per Miscellaneous<br>For en for 104<br>Not To Privacy Act<br>and Paperwook<br>Polyclon Act<br>Michael Copy A<br>Polyclon Act<br>Note: we the<br>2012 General<br>Instructions for<br>Certain                                                                                                    |
| Internet Control of Sector Sector Sec                                                                                                    | Alter Forms on This Part     VCHD COPP     COPPENT NUMBER                                                                                                    | eren be Not Cut<br>RECTED<br>1 Nove<br>3<br>4 Poynim<br>3<br>0 Orne Income<br>3<br>1 Dennis Income<br>3<br>1 Poynim<br>3<br>1 Poynim<br>3<br>1<br>Poynim<br>3<br>1<br>Poynim<br>3<br>Poynim<br>3<br>Poynim<br>3<br>Poynim<br>3<br>Poynim<br>3<br>Poynim<br>3<br>Poynim<br>3<br>Poynim<br>3<br>Poynim<br>3<br>Poynim<br>3<br>Poynim<br>3 | Contract of the Terror<br>of Separate Fr<br>Contract of the Terror<br>of Terror Terror<br>of Terror Terror<br>of Terror Terror<br>S<br>Contract of the Terror<br>S<br>Contract of the Terror<br>S<br>Contrac                                                                                                    | Miscellaneous<br>Income<br>Miscellaneous<br>Income<br>Press Copy A<br>Press<br>Press Copy<br>Press Copy<br>Press                                                                                                    |
| Instantion of the second second secon                                                                                                    | A Contract of the second of the second      | Anno and a second second secon                                                                                                    | Contract of the Terr<br>of Separate F<br>Contract of the Terr<br>of Terr<br>of Te | Miscellaneous<br>Income<br>Miscellaneous<br>Income<br>Men Copy A<br>Fee Service Center<br>File att fees 106<br>Body Conter<br>File att fees 106<br>Body Conter<br>File att fees 106<br>Body Conter<br>Notes vee the<br>Otto Center<br>Instructions for<br>Detain<br>Internation                                                                                                    |
| Internet Internet Constant Constant Con                                                                                                    | Inste Forms on This Part VOID COPP Up on 25' on an intervention  MCOPELITS secondary  MCOPELITS secondary  MCOPELITS  MCOPELITS  MCOPELIT | Anne - Do Not Cut<br>RECTED<br>1 Parks<br>2 Proving<br>3 Proving<br>3 Proving<br>4 Proving<br>5 Proving<br>5 Proving<br>6 Proving<br>7 Proving<br>8 Proving<br>8 Provin                                                                                                    | Contract of the firm<br>of Separate Fi<br>Contract of the firm<br>of Separate Fi<br>1 (1995-4555)<br>3 (1995-4555)<br>5<br>5<br>5<br>6 (1995-4555)<br>5<br>6 (1995-4555)<br>5<br>7<br>7<br>7<br>7<br>7<br>7<br>7<br>7<br>7<br>7<br>7<br>7<br>7                                                                                                    | Miscellaneous<br>Income<br>Miscellaneous<br>Income<br>The Copy A<br>For<br>Internal Ference<br>Service Center<br>File ent Ference<br>Research Center<br>File ent Ference<br>Research Center<br>File ent Ference<br>Research Center<br>Research Center<br>Re                                                                                                    |
| See 1999-MISC<br>Do Not Cut or Sepa<br>9593<br>74/1975 sees, and attent<br>render<br>Proversion and attent<br>render<br>Proversion and attent<br>Proversion attent<br>sees<br>Proversion attent<br>sees<br>Proversion attent<br>proversion attent<br>provers | The Forms on This Part  VCAL) COPP  The Part of the Part of the P | Anno ge - Do Not Cut<br>ge - Do Not Cut<br>I Para<br>I Para                                                                                                    | Contract of the firm<br>of Separate F<br>Contract of the firm<br>Contract of the firm<br>Contract                                                                                                    | Miscellaneous<br>Income<br>Miscellaneous<br>Income<br>The Copy A<br>Free Copy A<br>Free Presente<br>Service Center<br>File with Form 10th<br>And Papermote<br>Reduction for<br>Notices see the<br>2012 General<br>Information Returns.                                                                                                    |

The second form is called **Copy 1** and goes to the state where you file your taxes. You'll compile all the copy 1 forms and send them in one envelope to the state.

| PAYER'S name, street address,                                                                                                    | city, state, ZIP code, and telephone i                                                                                              | 10. 1 Rents                                                                                                    | OMB No. 1545-0115                                                                                                    |                                                                                                    |  |
|----------------------------------------------------------------------------------------------------|----------------------------------------------------------------------------------------------------|----------------------------------------------------------------------------------------------------|----------------------------------------------------------------------------------------------------|----------------------------------------------------------------------------------------------------|--|
|                                                                                                    |                                                                                                    |                                                                                                    |                                                                                                    |                                                                                                    |  |
|                                                                                                    |                                                                                                    | \$<br>2 Roughles                                                                                                    | 2012                                                                                                    | Miscellaneous                                                                                                    |  |
|                                                                                                    |                                                                                                    |                                                                                                    |                                                                                                    | nicome                                                                                                    |  |
|                                                                                                    |                                                                                                    | \$                                                                                                    | Form 1099-MISC                                                                                                    |                                                                                                    |  |
|                                                                                                    |                                                                                                    | 3 Other income                                                                                                    | 4 Federal income tax withheid                                                                                                    | 1                                                                                                    |  |
| PAYER'S faderal identification                                                                                                    | RECIPIENT'S identification                                                                                                    | 5 Eishing hoat generatis                                                                                                    | 5 Audical and health care counset                                                                                                    | Copy 1                                                                                                    |  |
| number                                                                                                    | number                                                                                                    |                                                                                                    |                                                                                                    | For State Tax<br>Department                                                                                             |  |
|                                                                                                    |                                                                                                    | \$                                                                                                    | s                                                                                                    |                                                                                                    |  |
| RECIPIENT'S name, address, an                                                                                                    | d ZIP code                                                                                                    | 7 Nonemployee compensation                                                                                                    | B Substitute payments in its<br>of dividends or interest                                                                                                    | RJ                                                                                                    |  |
|                                                                                                    |                                                                                                    | \$                                                                                                    | s                                                                                                    |                                                                                                    |  |
|                                                                                                    |                                                                                                    | 9 Payer made direct sales of<br>\$5,000 or more of consumer<br>products to a buyer                                                                                                    | 10 Crop insurance proceeds                                                                                                    |                                                                                                    |  |
|                                                                                                    |                                                                                                    | 11                                                                                                    | 12                                                                                                    | 1                                                                                                    |  |
| Account number (see instructions                                                                                                    | 0                                                                                                    | 13 Excess golden parachute                                                                                                    | 14 Gross proceeds paid to a                                                                                                    | n                                                                                                    |  |
|                                                                                                    |                                                                                                    | ¢                                                                                                    | e                                                                                                    |                                                                                                    |  |
| 15a Section 409A deferrals                                                                                                    | 15b Section 409A income                                                                                                    | 16 State tax withheld                                                                                                    | 17 State/Payer's state no.                                                                                                    | 16 State income                                                                                                    |  |
|                                                                                                    |                                                                                                    | \$                                                                                                    |                                                                                                    | \$                                                                                                    |  |
| S                                                                                                    | S                                                                                                    | S                                                                                                    |                                                                                                    | IS                                                                                                    |  |
| Toom 1099-MISC                                                                                                    |                                                                                                    | DECTED.                                                                                                    | Department of the Treasury                                                                                                    | 38-2090803<br>- Internal Revenue Service                                                                                |  |
| PAYER'S name, street address, (                                                                                                    | VOID COR                                                                                                    | RECTED                                                                                                    | Department of the Treasury OMB No. 1545-0115                                                                                                    | 38-209803<br>- Internal Revenue Service                                                                                 |  |
| orm 1099-MISC                                                                                                    | VOID COR                                                                                                    | RECTED<br>10. 1 Rents<br>S                                                                                                    | Department of the Treasury                                                                                                    | 98-2098603<br>- Internal Revenue Service<br>Miscellaneous                                                               |  |
| orm 1099-MISC                                                                                                    | VOID COR                                                                                                    | RECTED<br>10. 1 Aprila<br>\$<br>2 Royalties                                                                                                    | Department of the Treasury OMB No. 1545-0115 2012                                                                                                    | 98-2009603<br>- Internal Revenue Service<br>Miscellaneous<br>Income                                                     |  |
| PAYER'S rame, street address, 1                                                                                                    | VOID COR                                                                                                    | RECTED<br>10. 1 Aorta<br>\$<br>2 Royalties<br>\$                                                                                                    | Department of the Treasury OMB No. 1545-0115 2012 Form 1099-MISC                                                                                                    | 98-2009603<br>- Internal Revenue Service<br>Miscellaneous<br>Income                                                     |  |
| PAYER'S rame, street address, 1                                                                                                    | VOID COR                                                                                                    | RECTED<br>10. 1 Renta<br>S<br>2 Royattes<br>S<br>3 Other income                                                                                                    | OMB No. 1545-0115<br>2012<br>Form 1099-MISC                                                                                                    | 98-2009803<br>• Internal Revenue Service<br>Miscellaneous<br>Income                                                     |  |
| PAYER'S name, street address, i                                                                                                    | VOID COR                                                                                                    | RECTED<br>10. 1 Rents<br>S<br>2 Royattes<br>S<br>3 Other income<br>S<br>5 Eisting boot concerning                                                                                                    | Department of the Treasury OMB No. 1545-0115 2012 Form 1099-MISC 4 Federal income tax withheir \$                                                                                                    | Miscellaneous<br>Income                                                                                                 |  |
| PAYER'S rame, street address,<br>PAYER'S rame, street address,<br>PAYER'S foderal identification<br>number                                                                                                    | VOID COR<br>oty, state, ZIP code, and telephone of<br>RECIPIENT'S identification<br>number                                          | RECTED<br>10. 1 Rents<br>S<br>2 Royattes<br>S<br>3 Other income<br>S<br>5 Fishing boat proceeds                                                                                                    | Department of the Treasury OMB No. 1545-0115 2012 Form 1099-MISC 4 Federal income tax withheld 5 6 Medical and health care payment                                                                                                    | Miscellaneous<br>Income<br>Gopy 1<br>For State Tax<br>Department                                                        |  |
| PAYER'S name, street address, o<br>PAYER'S name, street address, o<br>PAYER'S federal identification<br>number                                                                                                   | VOID COR<br>city, state. ZIP code, and telephone in<br>RECIPIENT'S identification<br>number                                         | RECTED<br>10. 1 Rents<br>S<br>2 Royattles<br>S<br>3 Other income<br>S<br>5 Fishing boat proceeds<br>S                                                                                                    | Department of the Treasury OMB No. 1545-0115 2012 Form 1099-MISC 4 Federal income tax withheld 5 6 Medical and health care payment 5                                                                                                    | Miscellaneous<br>Income                                                                                                 |  |
| PAVER'S rume, street address, -<br>PAVER'S rume, street address, -<br>PAVER'S federal identification<br>number<br>RECIPIENT'S name, address, an                                                                  | VOID COP<br>Sty, state, ZIP code, and telephone of<br>RECIPIENT'S identification<br>number<br>d ZIP code                            | RECTED<br>10. 1 Rents<br>S<br>2 Royalties<br>S<br>3 Other income<br>S<br>5 Fishing boat proceeds<br>S<br>7 Nonemployee compensation                                                                                                    | Department of the Treasury OMB No. 1545-0115 2012 Form 1099-MISC 4 Federal income tax withheir 6 Medical and health care permett 6 S 6 Medical and health care permett 6 S                                                                                                    | Miscellaneous<br>Income<br>For State Tax<br>Department                                                                  |  |
| PAYER'S name, street address, t<br>PAYER'S federal identification<br>number<br>RECIPIENT'S name, address, an                                                                                                    | VOID COR<br>Chy, state, ZIP code, and telephone is<br>RECIPIENT'S identification<br>number<br>id ZIP code                           | RECTED<br>10. 1 Renta<br>S<br>2 Royables<br>S<br>3 Other income<br>S<br>5 Fishing boat proceeds<br>S<br>7 Nonemployee compensation<br>S                                                                                                    | Department of the Treasury OMB No. 1545-0115 2012 Form 1099-MISC 4 Federal income tax withheir \$ 6 Metical and heath care payment \$ 0 Substitute payments in life of dividends or interest \$                                                                                                    | Miscellaneous<br>Income                                                                                                 |  |
| PAYER'S name, street address, o<br>PAYER'S reame, street address, o<br>PAYER'S federal identification<br>number<br>RECIPIENT'S name, address, an                                                                 | VOID COP<br>City, state. ZIP code, and telephone is<br>RECIPIENT'S identification<br>number<br>af ZIP code                          | RECTED  IO. 1 Rents  S  2 Royattles  S  3 Other income  S  5 Fishing boat proceeds  5 Fishing boat proceeds  5  7 Nonemployee compensation  S  9 Payer made direct sales of  \$5,000 or more of consumer products to a buyer  the objects to a buyer  the objects to a buyer  t | Department of the Treasury DMB No. 1545-0115 DOMB No. 1545-0115 DOMB NO. 1545-0115 DOM NO. 1545-0115 DOM NO. 154 | Miscellaneous<br>Income                                                                                                 |  |
| PAYER'S rume, street address, of PAYER'S federal identification number                                                                                                    | VOID COR<br>city, state, ZIP code, and telephone of<br>RECIPIENT'S identification<br>number<br>d ZIP code                           | RECTED<br>I. Rents<br>S<br>2 Royatties<br>S<br>3 Other income<br>S<br>5 Fishing boat proceeds<br>S<br>7 Nonemployee compensation<br>S<br>9 Payer made direct sales of<br>\$5,000 or more of consume<br>products to a buyer<br>(recipient) for resale > 11                                                                                                    | Department of the Treasury OMB No. 1545-0115 2012 Form 1099-MISC 4 Federal income tax withheir \$ 6 Medical and health care payments in fie of dividends or interest \$ 10 Crop insurance proceeds \$ 12                                                                                                    | Miscellaneous<br>Income                                                                                                 |  |
| PAVER'S name, street address, -<br>PAVER'S name, street address, -<br>PAVER'S federal identification<br>number<br>RECIPIENT'S name, address, an<br>Account number (see instruction                               | VOID COP<br>Shy, state, ZIP code, and telephone of<br>RECIPIENT'S identification<br>number<br>of ZIP code                           | RECTED 10. 1 Rents 5 2 Royables 5 3 Other income 5 5 Fishing boat proceeds 5 7 Nonemployee compensation 5 9 Payer made direct sales of 5 9 Payer made direct sales of 5 11 11 13 Excess golden parachule caveners                                                                                                    | Department of the Treasury DMB No. 1545-0115 DOMB No. 1545-0115 DOM No. 1545-0115 DOM No. 1545-0115 DOM No. 1545-0115 DOM No. 1545-0115 DOM No. 1545-0115 DOM No. 1545-0115 DOM No. 1545-0115 DOM No. 1545-0115 DOM No. 1545-0115 DOM No. 1545-0115 DOM No. 1545-0115 DOM NO. 1545-015 DOM NO. 1545-015 | Miscellaneous<br>Income<br>Generation Service<br>Income<br>Generation<br>For State Tax<br>Department                    |  |
| PAYER'S name, street address, of PAYER'S name, street address, of PAYER'S federal identification number RECIPIENT'S name, address, an Account number (see instructions                                           | VOID COP<br>Shy, state, ZIP code, and telephone of<br>RECIPIENT'S identification<br>number<br>of ZIP code                           | RECTED 10. 1 Rents 5 2 Royables 5 3 Other income 5 5 Fishing boat proceeds 5 7 Nonemployee compensation 5 9 Payer made direct sales of 5 9 Payer made direct sales of 5 9 Payer made direct sales of 5 11 11 13 Excess golden parachute payments 5                                                                                                    | Department of the Treasury DMB No. 1545-0115 DOMB No. 1545-0115 DOM No. 1545-0115 DOM No. 1545-0115 DOM No. 1545-0115 DOM No. 1545-0115 DOM No. 1545-0115 DOM No. 1545-0115 DOM No. 1545-0115 DOM No. 1545-0115 DOM No. 1545-0115 DOM No. 1545-0115 DOM No. 1545-0115 DOM No. 1545-0115 DOM No. 1545-0115 DOM No. 1545-0115 DOM No. 1545-0115 DOM NO. 1545-0115 DOM NO. 1545-0115 DOM N | Miscellaneous<br>Income<br>Generation Service<br>Income<br>Generation<br>For State Tax<br>Department                    |  |
| PAVER'S name, street address, o<br>PAVER'S name, street address, o<br>PAVER'S federal identification<br>number<br>RECIPIENT'S name, address, an<br>Account number (see instructions<br>Iso Section 409A defemals | VOID COP<br>Shy, state, ZIP code, and telephone i<br>RECIPIENT'S identification<br>number<br>d ZIP code<br>15b Section 409A income  | RECTED 10. 1 Rents 5 2 Royalties 5 3 Other income 5 5 Fishing boat proceeds 5 7 Nonemployee compensation 5 9 Payer made direct sales of 5 9 Payer made direct sales of 5 11 11 13 Excess golden parachute payments 5 16 State fax withheld                                                                                                    | Department of the Treasury Department of the Treasury DMB No. 1545-0115 DDD 12 Form 1099-MISC 4 Federal income tax withheir 6 6 Medical and health care payment 6 6 Substitute payments in til of dividends or interest. 6 10 Orop Insurance proceeds 12 14 Gross proceeds paid to a atomey 5 17 State/Payer's state no.                                                                                                    | Miscellaneous<br>Income<br>Generational Service<br>Miscellaneous<br>Income<br>Generation<br>For State Tax<br>Department |  |
| PAVER'S name, street address, of PAVER'S name, street address, of PAVER'S federal identification number RECIPIENT'S name, address, an Account number (see instructions is Section 409A defemals                  | VOID COP<br>Shy, state, ZIP code, and telephone is<br>RECIPIENT'S identification<br>number<br>d ZIP code<br>15b Section 409A income | RECTED 10. 1 Rents 5 2 Royalties 5 3 Other income 5 5 Fishing boat proceeds 5 7 Nonemployee compensation 5 9 Payer made direct sales of 5 9 Payer made direct sales of 5 9 Payer made direct sales of 5 11 11 13 Excess golden parachute payments 5 16 State fax withheld 5                                                                                                    | Department of the Treasury Department of the Treasury DMB No. 1545-0115 DD 12 Form 1099-MISC 4 Federal income tax withheir 6 Medical and health care payment 6 Medical and health care payment 8 6 Substitute payments in te of dividends or interest. 8 10 Orop Insurance proceeds 12 14 Gross proceeds paid to a atomey 1 17 State/Payer's state no.                                                                                                    | Miscellaneous<br>Income<br>Generational Service<br>Miscellaneous<br>Income<br>Generation<br>For State Tax<br>Department |  |

Here's the next form in the set. It's called **Copy B** and goes to the 1099 vendor. These also print 2 vendors per page and you should separate the forms and mail to the vendor along with Copy 2 in the same envelope.

| PAYER'S name, street address, o                                                                                                    | city, state, ZIP code, and telephone no.                                                                                                    | 1 Bents                                                                                                    | OMB No. 1545-0115                                                                                                    |                                                                                                    |
|----------------------------------------------------------------------------------------------------|----------------------------------------------------------------------------------------------------|----------------------------------------------------------------------------------------------------|----------------------------------------------------------------------------------------------------|----------------------------------------------------------------------------------------------------|
|                                                                                                    |                                                                                                    | 10.0570377                                                                                                    |                                                                                                    |                                                                                                    |
|                                                                                                    |                                                                                                    | \$                                                                                                    | 9A19                                                                                                    | Miscellaneous                                                                                                    |
|                                                                                                    |                                                                                                    | 2 Royalties                                                                                                    |                                                                                                    | Income                                                                                                    |
|                                                                                                    |                                                                                                    | 6                                                                                                    | T 1000 MISC                                                                                                    |                                                                                                    |
|                                                                                                    |                                                                                                    | D Other income                                                                                                    | 4 Form 1099-WIGC                                                                                                    | Conv B                                                                                                    |
|                                                                                                    |                                                                                                    | ¢                                                                                                    | A rederar moone tax withheit                                                                                                    | Сорув                                                                                                    |
| PAYER'S federal identification                                                                                                    | BECIPIENT'S identification                                                                                                    | Φ 5 Fishing boat proceeds                                                                                                    | 6 Medical and health care navments                                                                                                    | For Recipient                                                                                                    |
| umber number                                                                                                    |                                                                                                    | o namig boar processo                                                                                                    |                                                                                                    |                                                                                                    |
|                                                                                                    |                                                                                                    | \$                                                                                                    | s                                                                                                    |                                                                                                    |
| RECIPIENT'S name, address, city, and ZIP code                                                                                              |                                                                                                    | 7 Nonemployee compensation                                                                                                    | 8 Substitute payments in lieu<br>of dividends or interest                                                                                                    | This is important tax<br>information and is<br>being furnished to                                                                                                    |
|                                                                                                    |                                                                                                    | \$                                                                                                    | \$                                                                                                    | the Internal Revenue                                                                                                    |
|                                                                                                    |                                                                                                    | 9 Paver made direct sales of                                                                                                    | 10 Crop insurance proceeds                                                                                                    | required to file a                                                                                                    |
|                                                                                                    |                                                                                                    | \$5,000 or more of consumer                                                                                                    | P                                                                                                    | return, a negligence                                                                                                    |
|                                                                                                    |                                                                                                    | (recipient) for resale                                                                                                    | \$                                                                                                    | penalty or other<br>sanction may be                                                                                                    |
|                                                                                                    |                                                                                                    | 11                                                                                                    | 12                                                                                                    | imposed on you if                                                                                                    |
|                                                                                                    |                                                                                                    |                                                                                                    |                                                                                                    | this income is                                                                                                    |
| Account number (see instructions                                                                                                    | 3)                                                                                                    | 13 Excess golden parachute                                                                                                    | 14 Gross proceeds paid to an                                                                                                    | determines that it                                                                                                    |
|                                                                                                    |                                                                                                    | payments                                                                                                    | attorney                                                                                                    | has not been                                                                                                    |
|                                                                                                    |                                                                                                    | \$                                                                                                    | \$                                                                                                    | reported.                                                                                                    |
| 5a Section 409A deferrals                                                                                                    | 15b Section 409A income                                                                                                    | 16 State tax withheld                                                                                                    | 17 State/Payer's state no.                                                                                                    | 18 State income                                                                                                    |
|                                                                                                    | ¢                                                                                                    | <b>₽</b>                                                                                                    |                                                                                                    | Φ                                                                                                    |
|                                                                                                    |                                                                                                    | bD.                                                                                                    |                                                                                                    | 1.0                                                                                                    |
| 5<br>Form 1099-MISC                                                                                                    | (keep for your reco                                                                                                    | rrds)                                                                                                    | Department of the Treasury                                                                                                    | Internal Revenue Service                                                                                                    |
| porm 1099-MISC                                                                                                    | (keep for your reco<br>(keep for your reco                                                                                                    | RECTED (if checked)                                                                                                    | OMB No. 1545-0115                                                                                                    | Internal Revenue Service                                                                                                    |
| PAYER'S name, street address, o                                                                                                    | (keep for your reco<br>(keep for your reco<br>)<br>city, state, ZIP code, and telephone no.                                                                                                    | RECTED (if checked)                                                                                                    | Department of the Treasury OMB No. 1545-0115                                                                                                    | Internal Revenue Service                                                                                                    |
| orm 1099-MISC                                                                                                    | (keep for your reco<br>CORf                                                                                                    | RECTED (if checked)                                                                                                    | Department of the Treasury OMB No. 1545-0115                                                                                                    | Internal Revenue Service                                                                                                    |
| PAYER'S name, street address, o                                                                                                    | (keep for your reco<br>(keep for your reco<br>)<br>CORf                                                                                                    | RECTED (if checked)                                                                                                    | Department of the Treasury           OMB No. 1545-0115           ②① 12                                                                                                    | Internal Revenue Service                                                                                                    |
| orm 1099-MISC                                                                                                    | (keep for your reco<br>(keep for your reco<br>)<br>CORI                                                                                                    | RECTED (if checked)   Rected                                                                                                    | Department of the Treasury           OMB No. 1545-0115           20         12           Form 1099-MISC                                                                                                    | Miscellaneous<br>Income                                                                                                    |
| Orm 1099-MISC                                                                                                    | (keep for your reco                                                                                                    | RECTED (if checked)   Rected  Rected Rected  Rected Rected Re | Department of the Treasury           OMB No. 1545-0115           2         12           Form 1099-MISC           4 Federal income tax withheld                                                                                                    | Miscellaneous<br>Income                                                                                                    |
| PAYER'S name, street address, o                                                                                                    | (keep for your recc                                                                                                    | RECTED (if checked)   RECTED (if checked)   Rents   Reveal   Reveal   Reveal   Reveal   Reveal  Reveal | OMB No. 1545-0115<br>20 12<br>Form 1099-MISC<br>4 Federal income tax withheid<br>\$                                                                                                    | Miscellaneous<br>Income<br>Copy B<br>For Recipient                                                                                                    |
| PAYER'S federal identification<br>number                                                                                                   | (keep for your reco<br>(keep for your reco<br>CORI<br>city, state, ZIP code, and telephone no.<br>RECIPIENT'S identification<br>number                                                                                                    | RECTED (if checked)                                                                                                    | Department of the Treasury OMB No. 1545-0115 2012 Form 1099-MISC 4 Federal income tax withheld \$ 6 Medical and health care payments                                                                                                    | Miscellaneous<br>Income<br>Copy B<br>For Recipient                                                                                                    |
| PAYER'S name, street address, of PAYER'S federal identification number                                                                     | (keep for your reco                                                                                                    | RECTED (if checked)                                                                                                    | OMB No. 1545-0115<br>20 12<br>Form 1099-MISC<br>4 Federal income tax withheld<br>\$<br>6 Medical and health care payments<br>\$                                                                                                    | Miscellaneous<br>Income<br>Copy B<br>For Recipient                                                                                                    |
| PAYER'S federal identification<br>number<br>RECIPIENT'S name, address, ch                                                                  | (keep for your recc<br>(keep for your recc<br>CORI<br>Sity, state, ZIP code, and telephone no.<br>RECIPIENT'S identification<br>number<br>y, and ZIP code                                                                                                    | RECTED (if checked)   RECTED (if checked)   RECTED (if checked)   Rectangle income   S  S  Nonemployee compensation  7 Nonemployee compensation                                                                                                    | Department of the Treasury OMB No. 1545-0115 2012 Form 1099-MISC 4 Federal income tax withheld 6 6 Medical and health care payments 8 8 Substitute payments in lieu                                                                                                    | Miscellaneous<br>Income<br>Copy B<br>For Recipient                                                                                                    |
| PAYER'S name, street address, of<br>PAYER'S federal identification<br>number<br>RECIPIENT'S name, address, oit                             | (keep for your recc     (keep for your recc     CORI     Ity, state, ZIP code, and telephone no.                                                                                                    | RECTED (if checked)                                                                                                    | Department of the Treasury OMB No. 1545-0115 Do 12 Form 1099-MISC 4 Federal income tax withheld 6 Medical and health care payments 8 8 Substitute payments in lifeu of dividends or interest.                                                                                                    | Miscellaneous<br>Income<br>Copy B<br>For Recipient<br>This is important tax<br>information and is<br>being furnished to                                                                                                    |
| PAYER'S name, street address, of<br>PAYER'S federal identification<br>number                                                               | (keep for your recc     (keep for your recc     CORI     CORI | RECTED (if checked)                                                                                                    | Department of the Treasury DMB No. 1545-0115 DmB No. 1545-0115 DmB | Miscellaneous<br>Internal Revenue Service<br>Miscellaneous<br>Income<br>Copy B<br>For Recipient<br>This is important tax<br>information and is<br>being furmished to<br>the Internal Revenue<br>Service II vou are                                                                                                    |
| PAYER'S name, street address, of<br>PAYER'S federal identification<br>number<br>RECIPIENT'S name, address, of                              | (keep for your recc<br>(keep for your recc<br>CORI<br>CORI<br>cly, state, ZIP code, and telephone no.<br>RECIPIENT'S identification<br>number<br>y, and ZIP code                                                                                                    | RECTED (if checked)   RECTED (if checked)   Rected to the test of the test of test of test of  | Department of the Treasury OMB No. 1545-0115 Dom 1099-MISC Form 1099-MISC 4 Federal income tax withheld \$ 6 Medical and health care payments 6 Medical and health care payments 8 8 Substitute payments in lieu of dividends or interest. \$ 10 Crop insurance proceeds                                                                                                    | Miscellaneous<br>Internal Revenue Service<br>Miscellaneous<br>Income<br>For Recipient<br>This is important tax<br>information and is<br>being furnished to<br>the Internal Revenue<br>Service. If you are<br>required to file a<br>return, a negligence<br>energibur oc other                                                                                                    |
| PAYER'S name, street address, of<br>PAYER'S federal identification<br>number                                                               | (keep for your reco<br>(keep for your reco<br>CORI<br>ity, state, ZIP code, and telephone no.<br>RECIPIENT'S identification<br>number<br>y, and ZIP code                                                                                                    | RECTED (if checked)   Rected (if checked)   Rected (if checked)    Rected (if checked)    Rected (if checked)    Rected (if checked)    Rected (if checked)     Rected (if checked)      Rected (if checked)                                                                                                    | Department of the Treasury OMB No. 1545-0115 Dom 12 Form 1099-MISC 4 Federal income tax withheld 6 Medical and health care payments 8 8 Substitute payments in lieu of dividends or interest. 8 10 Crop insurance proceeds 9                                                                                                    | Miscellaneous<br>Internal Revenue Service<br>Miscellaneous<br>Income<br>Copy B<br>For Recipient<br>This is important tax<br>information and is<br>being furnished to<br>the Internal Revenue<br>Service. If you are<br>required to file a<br>return, a negligence<br>penalty or other<br>sanction may be                                                                                                    |
| PAYER'S name, street address, of<br>PAYER'S federal identification<br>number                                                               | (keep for your reco                                                                                                    | RECTED (if checked)                                                                                                    | Department of the Treasury OMB No. 1545-0115 Do 0 12 Form 1099-MISC 4 Federal income tax withheld 6 Medical and health care payments 6 Medical and health care payments 8 8 Substitute payments in lieu of dividends or interest. 8 10 Crop insurance proceeds 8 12                                                                                                    | Miscellaneous<br>Internal Revenue Service<br>Miscellaneous<br>Income<br>Copy B<br>For Recipient<br>This is important tax<br>information and is<br>being furmished to<br>the Internal Revenue<br>Service. If you are<br>required to file a<br>return, a negligence<br>penalty or other<br>sanction may be<br>imposed on you if<br>this income is                                                                                                    |
| PAYER'S federal identification<br>number<br>RECIPIENT'S name, address, of                                                                  | (keep for your reco                                                                                                    | RECTED (if checked)   RECTED (if checked)   Rectain the second second se | Department of the Treasury Department of the Treasury OMB No. 1545-0115 Department 2 Department 2 Department  | Miscellaneous<br>Internal Revenue Service<br>Miscellaneous<br>Income<br>Copy B<br>For Recipient<br>This is important tax<br>information and is<br>being furnished to<br>the internal Revenue<br>Service. If you are<br>required to file a<br>refurm, a negligence<br>penalty or other<br>sanction may be<br>imposed on you if<br>this income is<br>taxable and the IRS                                                                                                    |
| PAYER'S federal identification<br>number<br>RECIPIENT'S name, address, cit                                                                 | (keep for your recc<br>(keep for your recc<br>CORI<br>CORI                                                                                                    | RECTED (if checked)   RECTED (if checked)   Rectain the second second se | Department of the Treasury Department of the Treasury OMB No. 1545-0115 Department 12 Department 12 Department 12 Form 1099-MISC Form 1099-MISC Form 1099-MISC Form 1099-MISC Form 1099-MISC S S S 10 Department 12 S 10 Crop insurance proceeds S 12 14 Gross proceeds paid to an attorney                                                                                                    | Miscellaneous<br>Internal Revenue Service<br>Miscellaneous<br>Income<br>Copy B<br>For Recipient<br>This is important tax<br>information and is<br>being furnished to<br>be imposed to file a<br>return, a negligence<br>penalty or other<br>sanction may be<br>imposed on you if<br>this income is<br>cateable and the IRS<br>determines that it<br>haas not been                                                                                                    |
| PAYER'S name, street address, of<br>PAYER'S federal identification<br>number<br>RECIPIENT'S name, address, oit                             | (keep for your recc<br>(keep for your recc<br>CORI<br>ity, state, ZIP code, and telephone no.<br>RECIPIENT'S identification<br>number<br>y, and ZIP code                                                                                                    | RECTED (if checked)   RECTED (if checked)   Rectable to the text of the text of text of the text of text of tex of text of text of tex of  | Department of the Treasury OMB No. 1545-0115 Department of the Treasury OMB No. 1545-0115 Department of the Treasury Form 1099-MISC Form 1099-MISC Form 1099 | Miscellaneous<br>Internal Revenue Service<br>Miscellaneous<br>Income<br>Copy B<br>For Recipient<br>This is important tax<br>information and is<br>being furnished to<br>the Internal Revenue<br>Service. If you are<br>required to file a<br>return, a regligence<br>penalty or other<br>sanction may be<br>imposed on you if<br>this income is<br>taxable and the IRS<br>determines that it<br>has not been<br>reported.                                                                                                    |
| PAYER'S federal identification<br>number<br>RECIPIENT'S name, address, cit<br>Account number (see instruction                              | (keep for your reco (keep for your reco CORI CORI Ity, state, ZIP code, and telephone no. RECIPIENT'S identification number  , and ZIP code  ) 15b Section 409A income                                                                                                    | RECTED (if checked)                                                                                                    | Department of the Treasury Department of the Treasury OMB No. 1545-0115 Department of the Treasury Top Treasure of the Treasury Form 1099-MISC 4 Federal income tax withheld 5 6 Medical and health care payments 6 Medical and health care payments 6 Medical and health care payments 6 Medical and health care payments 7 8 Substitute payments in lieu of dividends or interest. 7 10 Crop insurance proceeds 7 12 14 Gross proceeds paid to an attorney 5 17 State/Payer's state no.                                                                                                    | Miscellaneous<br>Internal Revenue Service<br>Miscellaneous<br>Income<br>Copy B<br>For Recipient<br>This is important tax<br>information and is<br>being furmished to<br>the Internal Revenue<br>Service. If you are<br>required to file a<br>service in you are<br>required to file a<br>service in you are<br>required to file a<br>service in you are<br>required to file a<br>service in you are<br>required to file a<br>service in you are<br>required to file a<br>service in you are<br>required to file a<br>service in you are<br>required to file<br>service. If you are<br>required to file<br>service in you are<br>required to file<br>service in you are<br>reported. |
| PAYER'S federal identification<br>number<br>RECIPIENT'S name, address, of<br>Account number (see instructions<br>is Section 409A deferrals | (keep for your recc<br>(keep for your recc<br>CORI<br>ity, state, ZIP code, and telephone no.<br>RECIPIENT'S identification<br>number<br>y, and ZIP code<br>15b Section 409A income                                                                                                    | RECTED (if checked)   RECTED (if checked)   Rectain the second second se | Department of the Treasury Department of the Treasury OMB No. 1545-0115 Department 2 Department 2 Department  | Miscellaneous<br>Internal Revenue Service<br>Miscellaneous<br>Income<br>Copy B<br>For Recipient<br>This is important tax<br>information and is<br>bromg furnished to<br>the Internal Revenue<br>Service. If you are<br>required to file a<br>refurn to file a<br>refurn do file a<br>refurn a negligence<br>penalty or other<br>sanction may be<br>imposed on you if<br>this income is<br>determines that it<br>has not been<br>reported.<br>18 State income                                                                                                    |

Next, there's **copy 2**. This one gets mailed to the vendor along with copy B in the same envelope.

| PAYER'S name, street address,                                                                                                    | city, state, ZIP code, and selephone r                                                                                          | io. 1 Rents                                                                                                    | OMB No. 1545-0115                                                                                                    |                                                                                                    |
|----------------------------------------------------------------------------------------------------|----------------------------------------------------------------------------------------------------|----------------------------------------------------------------------------------------------------|----------------------------------------------------------------------------------------------------|----------------------------------------------------------------------------------------------------|
|                                                                                                    |                                                                                                    | 2                                                                                                    |                                                                                                    |                                                                                                    |
|                                                                                                    |                                                                                                    | \$                                                                                                    | 2012                                                                                                    | Miscellaneous                                                                                                    |
|                                                                                                    |                                                                                                    | 2 Hoyabes                                                                                                    | <u><u></u><u></u><u></u><u></u><u></u></u>                                                                                                    | income                                                                                                    |
|                                                                                                    |                                                                                                    | s                                                                                                    | Form 1099-MISC                                                                                                    |                                                                                                    |
|                                                                                                    |                                                                                                    | 3 Other income                                                                                                    | 4 Federal income tax withheid                                                                                                    |                                                                                                    |
|                                                                                                    | 1                                                                                                    | \$                                                                                                    | s                                                                                                    | 4                                                                                                    |
| PAYER'S tederal identification<br>number                                                                                                    | RECIPIENT'S identification<br>number                                                                                            | 5 Fishing boat proceeds                                                                                                    | 6 Medical and health care payment                                                                                                    | n                                                                                                    |
|                                                                                                    |                                                                                                    |                                                                                                    |                                                                                                    | Copy 2                                                                                                    |
|                                                                                                    |                                                                                                    | s                                                                                                    | \$                                                                                                    | To be filed                                                                                                    |
| RECIPIENTS name, address, ar                                                                                                    | nd ZIP code                                                                                                    | 7 Nonemployee compensation                                                                                                    | 8 Substitute payments in lies                                                                                                    | with<br>recipient's                                                                                                    |
|                                                                                                    |                                                                                                    |                                                                                                    | or underde of meres                                                                                                    | state income                                                                                                    |
|                                                                                                    |                                                                                                    | s                                                                                                    | c                                                                                                    | when                                                                                                    |
|                                                                                                    |                                                                                                    | 9 Payer made direct sales of                                                                                                    | 10 Crop insurance proceeds                                                                                                    | - required.                                                                                                    |
|                                                                                                    |                                                                                                    | \$5,000 or more of consumer<br>products to a buver                                                                                                    |                                                                                                    |                                                                                                    |
|                                                                                                    |                                                                                                    | (recipient) for resale >                                                                                                    | \$                                                                                                    |                                                                                                    |
|                                                                                                    |                                                                                                    | 11                                                                                                    | 12                                                                                                    |                                                                                                    |
| Account number (see instruction                                                                                                    | 0                                                                                                    | 13 Excess golden parachute                                                                                                    | 14 Gross proceeds paid to an                                                                                                    |                                                                                                    |
|                                                                                                    |                                                                                                    | payments                                                                                                    | attorney                                                                                                    |                                                                                                    |
|                                                                                                    |                                                                                                    | S                                                                                                    | \$                                                                                                    |                                                                                                    |
| 15a Section 409A defemals                                                                                                    | 15b Section 409A income                                                                                                    | 16 State tax withheld                                                                                                    | 17 State/Payer's state no.                                                                                                    | 18 State income                                                                                                    |
| c                                                                                                    | e                                                                                                    | 9                                                                                                    |                                                                                                    |                                                                                                    |
| Form 1099-MISC                                                                                                    |                                                                                                    |                                                                                                    | Department of the Treasury                                                                                                    | 38-2099803<br>Internal Revenue Service                                                                                                    |
| Form 1099-MISC                                                                                                    |                                                                                                    |                                                                                                    | Department of the Treasury                                                                                                    | 36-2099803<br>Internal Revenue Service                                                                                                    |
| Form 1099-MISC                                                                                                    | city, state, ZIP code, and telephone r                                                                                          | RECTED (if checked)                                                                                                    | Department of the Treasury OMB No. 1545-0115                                                                                                    | 38-2099803<br>Internal Revenue Service                                                                                                    |
| Form 1099-MISC                                                                                                    | COR COR                                                                                                    | RECTED (if checked)                                                                                                    | Department of the Treasury                                                                                                    | 26-2090803<br>Internal Revenue Service                                                                                                    |
| Form 1099-MISC                                                                                                    | COR                                                                                                    | RECTED (if checked)                                                                                                    | Department of the Treasury<br>OMB No. 1545-0115<br>2012                                                                                                    | 36-200000<br>Internal Revenue Service<br>Miscellaneous<br>Income                                                                                                    |
| Form 1099-MISC                                                                                                    | COR<br>city, state, ZIP code, and telephone r                                                                                   | RECTED (if checked)                                                                                                    | OMB No. 1545-0115                                                                                                    | 98-2009803<br>Internal Revenue Service<br>Miscellaneous<br>Income                                                                                                    |
| Form 1099-MISC                                                                                                    | COR<br>city, state, ZIP code, and telephone r                                                                                   | RECTED (if checked)                                                                                                    | OMB No. 1545-0115           2012           Form 1099-MISC           4           Form 1099-MISC                                                                                                    | 36-209960<br>Internal Revenue Service<br>Miscellaneous<br>Income                                                                                                    |
| Form 1099-MISC                                                                                                    | COR                                                                                                    | RECTED (if checked)                                                                                                    | Department of the Treasury OMB No. 1545-0115 2012 Form 1099-MISC 4 Federal income tax withheid S                                                                                                    | 96-209960<br>Internal Revenue Service<br>Miscellaneous<br>Income                                                                                                    |
| PAYER'S name, street address, PAYER'S federal identification                                                                                                    | COR<br>city, state, ZIP code, and telephone r<br>RECIPIENT'S identification                                                     | RECTED (if checked)                                                                                                    | Department of the Treasury OMB No. 1545-0115 2012 Form 1099-MISC 4 Federal income tax withheld 5 6 Medical and health care payment                                                                                                    | Miscellaneous<br>Income                                                                                                    |
| PAYER'S name, street address,<br>PAYER'S federal identification<br>number                                                                                                    | COR<br>city, state, ZIP code, and telephone r<br>RECIPIENT'S identification<br>number                                           | RECTED (if checked)<br>I Rents<br>S<br>2 Royalties<br>S<br>3 Other income<br>S<br>5 Fishing boat proceeds                                                                                                    | Department of the Treasury OMB No. 1545-0115 2012 Form 1099-MISC 4 Federal income tax withheid S 6 Medical and health care payment                                                                                                    | Miscellaneous<br>Income                                                                                                    |
| PAYERS name, street address,<br>PAYERS for a ddress,<br>PAYERS for a ddress,<br>PAYERS for a ddress,<br>PAYERS for a ddress, a ddress, a d | COR<br>city, state, ZIP code, and telephone r<br>RECIPIENT'S identification<br>number                                           | RECTED (if checked)<br>o. 1 Rents<br>S<br>2 Royatties<br>S<br>3 Other income<br>S<br>5 Fishing boat proceeds<br>S                                                                                                    | OMB No. 1545-0115<br>2012<br>Form 1099-MISC<br>4 Federal income tax withheld<br>5<br>Medical and health care payment<br>5                                                                                                    | Miscellaneous<br>Interna Revenue Service                                                                                                    |
| PAYERS name, street address,<br>PAYERS federal identification<br>number<br>RECIPIENT'S name, address, at                                                                                                    | COR<br>city, state, ZIP code, and telephone r<br>RECIPIENT'S identification<br>number                                           | RECTED (if checked) o.                                                                                                    | Department of the Treasury<br>OMB No. 1545-0115<br>2012<br>Form 1099-MISC<br>4 Federal income tax withheld<br>5<br>6 Medical and heath care payment<br>5<br>8 Substitute paymonts in file                                                                                                    | Miscellaneous<br>Income<br>Copy 2<br>To be filed<br>with                                                                                                    |
| PAYERS name, street address,<br>PAYERS federal identification<br>number<br>RECIPIENTS name, address, ar                                                                                                    | COR<br>city, state, ZIP code, and telephone r<br>city, state, ZIP code, and telephone r<br>rumber<br>st ZIP code                | RECTED (if checked) o. 1 Rents S 2 Royalties S 3 Other income S Fishing boat proceeds S 7 Nonemployee compensation                                                                                                    | Department of the Treasury<br>OMB No. 1545-0115<br>2012<br>Form 1099-MISC<br>4 Federal income tax withheld<br>5<br>6 Medical and heath care payment<br>5<br>8 Substitute paymonts in tile<br>of dividends or interest                                                                                                    | Miscellaneous<br>Income<br>Copy 2<br>To be filed<br>with<br>recipient's<br>state income                                                                                                    |
| PAYER'S name, street address,<br>PAYER'S federal identification<br>number<br>RECIPIENT'S name, address, ar                                                                                                    | COR<br>city, state, ZIP code, and telephone r<br>city, state, ZIP code, and telephone r<br>RECIPIENT'S identification<br>number | RECTED (if checked) o.  1 Rents  2 Royalities  5  3 Other income 5  5 Fishing boat proceeds  5  7 Nonemployee compensation 0                                                                                                    | Department of the Treasury<br>OMB No. 1545-0115<br>2012<br>Form 1099-MISC<br>4 Federal income tax withheld<br>5<br>6 Medical and health care payment<br>5<br>9 Substitute paymonts in tile<br>of dividends or interest                                                                                                    | Miscellaneous<br>Income<br>Copy 2<br>To be filed<br>with<br>recipient's<br>state income                                                                                                    |
| PAYER'S name, street address, PAYER'S federal identification number RECIPIENT'S name, address, ar                                                                                                    | COR<br>city, state, ZIP code, and telephone r<br>number<br>number<br>nd ZIP code                                                | RECTED (if checked)<br>o. 1 Pents<br>2 Royalities<br>5 3 Other income<br>5 5 Pishing boat proceeds<br>5 7 Nonemployee compensation<br>5                                                                                                    | Department of the Treasury OMB No. 1545-0115 2012 Form 1099-MISC 4 Federal income tax withheid S 6 Medical and health care payment S 9 Substitute payments in time of dividends or interest S                                                                                                    | Miscellaneous<br>Income<br>Copy 2<br>To be filed<br>with<br>recipient's<br>state income<br>tax return,<br>when<br>required.                                                                                     |
| PAYER'S name, street address,<br>PAYER'S federal identification<br>number<br>RECIPIENT'S name, address, ar                                                                                                    | COR<br>city, state, ZIP code, and telephone r<br>number<br>number<br>nd ZIP code                                                | RECTED (if checked) o.  1 Rents  2 Royalties  3 Other income  5  5 Pishing boat proceeds  5  7 Nonemployee compensation  5  9 Payer made direct sales of  5 Other income of consume                                                                                                    | Department of the Treasury OMB No. 1545-0115 2012 Form 1099-MISC 4 Federal income tax withheld S 6 Medical and health care payment S 9 Substitute payments in time of dividends or interest S 10 Crop insurance proceeds                                                                                                    | Miscellaneous<br>Income<br>Copy 2<br>To be filed<br>with<br>recipient's<br>state income<br>tax return,<br>when<br>required.                                                                                     |
| PAYERS name, street address,<br>PAYERS federal identification<br>number<br>RECIPIENT'S name, address, ar                                                                                                    | COR<br>city, state, ZIP code, and telephone r<br>number<br>number<br>sd ZIP code                                                | RECTED (if checked)<br>o. 1 Pents<br>S<br>2 Royalities<br>S<br>3 Officer income<br>S<br>5 Fishing boat proceeds<br>S<br>7 Nonemployee compensation<br>S<br>9 Payer made direct sales of<br>S<br>9 Payer made direct sales of<br>9 Payer made direct sales of<br>9 Payer made direct sales of<br>9 Payer made direct sales of<br>9 Payer made direct sales of<br>9 Payer made direct sales of<br>9 Payer made direct sales of<br>9 Payer made direct sales of<br>9 Payer made direct sales of<br>9 Payer made direct sales of<br>9 Payer made direct sales of<br>9 Payer made direct sales of<br>9 Payer made direct sales of<br>9 Payer payer payer<br>9 Payer made direct sales of<br>9 Payer payer payer<br>9 Payer payer<br>9 Payer payer payer<br>9 Payer payer<br>9 Payer payer<br>9 Payer payer<br>9 Payer payer<br>9 Payer payer<br>9 Payer payer<br>9 Payer payer<br>9 Payer payer<br>9 Payer payer<br>9 Payer payer<br>9 Payer payer<br>9 Payer<br>9 Payer payer<br>9 Payer<br>9 Payer | Department of the Treasury<br>OMB No. 1545-0115<br>2012<br>Form 1099-MISC<br>4 Federal income tax withheld<br>5<br>6 Medical and health care payment<br>6 Medical and health care payment<br>8 Substitute payments in time<br>of dividends or interest<br>5<br>10 Crop insurance proceeds<br>5                                                                                    | Miscellaneous<br>Internal Revence Service<br>Miscellaneous<br>Income<br>Copy 2<br>To be filed<br>with<br>recipient's<br>state income<br>tax return,<br>when<br>required.                                        |
| PAYERS name, street address,<br>PAYERS federal identification<br>number<br>RECIPIENT'S name, address, ar                                                                                                    | COR<br>city, state, ZIP code, and telephone r<br>number<br>number<br>number                                                     | RECTED (if checked) to 1 Pents 2 Royalities 5 3 Officer income 5 5 Pishing boat proceeds 5 7 Nonemployee compensation 5 9 Payer made direct sales of 5 9 Payer made direct sales to 1 byter products to a byter                                                                                                    | Department of the Treasury<br>OMB No. 1545-0115<br>2012<br>Form 1099-MISC<br>4 Federal accome tax withheld<br>5<br>6 Medical and health care payment<br>5<br>8 Substitute payments in fails<br>of dividends or interest<br>5<br>10 Crop insurance proceeds<br>5<br>12                                                                                                    | Miscellaneous<br>Internal Revence Service                                                                                                    |
| Form 1099-MISC PAYER'S name, street address, PAYER'S federal identification number RECIPIENT'S name, address, ar Account number (see instruction                                                                                                    | COR<br>city, state, ZIP code, and telephone r<br>number<br>number<br>nd ZIP code                                                | RECTED (if checked)         io.       1 Rents         S       2 Royalties         S       3 Other income         S       5 Plathing boat proceeds         S       7 Nonemployee compensation         S       9 Payer made direct sales of a bayer (recipient) for resales         11       11 Excess golden participute payments                                                                                                    | Department of the Treasury<br>OMB No. 1545-0115<br>2012<br>Form 1099-MISC<br>4 Federal income tax withheld<br>5<br>6 Medical and health care payment<br>of dividends or interest<br>5<br>10 Crop insurance proceeds<br>5<br>12<br>14 Gross proceeds paid to an<br>atomay                                                                                                    | Miscellaneous<br>Internal Revence Service<br>Miscellaneous<br>Income<br>Copy 2<br>To be filed<br>with<br>recipient's<br>state income<br>tax return,<br>tax return,<br>tax return,<br>tax return,<br>tax return, |
| PAYERS name, street address,<br>PAYERS name, street address,<br>PAYERS federal identification<br>number<br>RECIPIENT'S name, address, ar<br>Account number (see instruction                                                                                                    | COR<br>city, state, ZIP code, and telephone r<br>number<br>number<br>nd ZIP code                                                | RECTED (if checked)         o.       1 Rents         S       2 Royalties         S       3 Other income         S       5 Fishing boat proceeds         S       5 Payer made direct sales of \$5,000 or more of contarme (necipient) for resales         9 Payer made direct sales of \$5,000 or more of contarme (necipient) for resales         11         13 Excess golden parachule payments                                                                                                    | Department of the Treasury<br>OMB No. 1545-0115<br>2012<br>Form 1099-MISC<br>4 Federal income tax withheld<br>5<br>6 Medical and heath care payment<br>6 Medical and heath care payment<br>8 Substitute payments in time<br>9 of dividends or interest<br>5<br>10 Crop insurance proceeds<br>5<br>12<br>14 Gross proceeds paid to an<br>atomay<br>5                               | Be 2000000<br>Internal Revence Service<br>Miscellaneous<br>Income<br>Copy 2<br>To be filed<br>with<br>recipient's<br>state income<br>tax return,<br>when<br>required.                                           |
| Form 1099-MISC PAYERS name, street address, PAYERS federal identification number RECIPIENT'S name, address, ar Account number (see instruction 15a Section 409A defemals                                                                                                    | COR<br>city, state, ZIP code, and telephone r<br>number<br>ad ZIP code                                                          | RECTED (if checked)         o.       1 Rents         S       2 Royalties         S       2 Royalties         S       3 Other income         S       5 Flishing boat proceeds         S       7 Nonemployee compensation         S       9 Payer made direct sales of \$5000 or more of comarme process to a hyper (recipient) for resale b         11       13 Excess golden parachute payments         S       16 State tax withheid                                                                                                    | Department of the Treasury<br>OMB No. 1545-0115<br>2012<br>Form 1099-MISC<br>4 Federal income tax withheld<br>5<br>6 Medical and heath care payment<br>6 Medical and heath care payment<br>9 Substitute payments in file<br>of dividends or interest<br>5<br>10 Crop insurance proceeds<br>5<br>12<br>14 Gross proceeds paid to an<br>attorney<br>5<br>17 State/Payer's state no. | Becoperco<br>Internal Revence Service                                                                                                    |
| PAYER'S name, street address, PAYER'S federal identification number RECIPIENT'S name, address, ar Account number (see instruction 158 Section 408A defemals                                                                                                    | COR City, state, ZIP code, and telephone r  RECIPIENT'S identification number  of ZIP code  156 Section 409A income             | RECTED (if checked)         o.       1 Rents         S       2 Royattles         S       3 Other income         S       5 Fishing boat proceeds         S       7 Nonemployee compensation         S       9 Payer made direct sales of \$5,000 or more of consume products to a huge (recipient) for resales in \$2,000 or more of consume products to a huge (recipient) for resales in \$100 mmore compensation         11       13 Excess golden parachute payments         S       16 State tax withheid                                                                                                    | Department of the Treasury<br>OMB No. 1545-0115<br>2012<br>Form 1099-MISC<br>4 Federal income tax withhold<br>5<br>6 Medical and heath care payment<br>6 Medical and heath care payment<br>8 Substitute paymonts in fair<br>9 Substitute paymonts in fair<br>10 Crop insurance proceeds<br>5<br>12<br>14 Gross proceeds paid to an<br>attorney<br>5<br>17 State/Payer's state no. | Be-2000000     Internal Revence Service     Copy 2     To be filed     with     recipient's     state income     tax return,     when     required.                                                             |

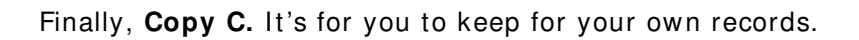

| PAVER'S name street address city                                                                                                    | etate ZIP code and telen                                                          | bone no     | 1 Bente                                                                                                    | OMB No. 1545-0115                                                                                                    |                                                                                                    |
|----------------------------------------------------------------------------------------------------|-----------------------------------------------------------------------------------|-------------|----------------------------------------------------------------------------------------------------|----------------------------------------------------------------------------------------------------|----------------------------------------------------------------------------------------------------|
| TTT ET O Hand, of our dealess, only                                                                                                    | former zin oodet and reiep                                                        |             |                                                                                                    |                                                                                                    |                                                                                                    |
|                                                                                                    |                                                                                   |             | \$                                                                                                    | 2012                                                                                                    | Miscellaneous                                                                                                    |
|                                                                                                    |                                                                                   |             | 2 Royalties                                                                                                    |                                                                                                    | Income                                                                                                    |
|                                                                                                    |                                                                                   |             | ¢                                                                                                    | Form 1099-MISC                                                                                                    |                                                                                                    |
|                                                                                                    |                                                                                   |             | 3 Other income                                                                                                    | 4 Federal income tax withheld                                                                                                    |                                                                                                    |
|                                                                                                    |                                                                                   |             | \$                                                                                                    | \$                                                                                                    | Copy C                                                                                                    |
| PAYER'S federal identification<br>number                                                                                                    | RECIPIENT'S identificat<br>number                                                 | tion        | 5 Fishing boat proceeds                                                                                                    | 6 Medical and health care payments                                                                                                    | For Payer<br>or State Copy<br>or Copy 2                                                                                                    |
|                                                                                                    |                                                                                   |             | \$                                                                                                    | \$                                                                                                    |                                                                                                    |
| RECIPIENT'S name, address, city, a                                                                                                    | and ZIP code                                                                      |             | 7 Nonemployee compensation                                                                                                    | 8 Substitute payments in lieu<br>of dividends or interest                                                                                                    | For Privacy Act<br>and Paperwork                                                                                                    |
|                                                                                                    |                                                                                   |             | s                                                                                                    | \$                                                                                                    | Reduction Act                                                                                                    |
|                                                                                                    |                                                                                   |             | 9 Payer made direct sales of                                                                                                    | 10 Crop insurance proceeds                                                                                                    | 2012 General                                                                                                    |
|                                                                                                    |                                                                                   |             | s5,000 or more of consumer<br>products to a buyer<br>(recipient) for resale ►                                                                                                    | \$                                                                                                    | Instructions for<br>Certain                                                                                                    |
|                                                                                                    |                                                                                   |             | 11                                                                                                    | 12                                                                                                    | Information<br>Returns                                                                                                    |
| Account number (see instructions)                                                                                                    |                                                                                   | 2nd TIN not | . 13 Excess golden parachute<br>payments                                                                                                    | 14 Gross proceeds paid to an attorney                                                                                                    |                                                                                                    |
| En Contine 1004 111                                                                                                    | AFR Castin 1004                                                                   |             | \$                                                                                                    | \$<br>47 State (Para)                                                                                                    | 40 Chata lan                                                                                                    |
| 15a Section 409A deterrals                                                                                                    | 150 Section 409A incom                                                            | 1e          | state tax withheld                                                                                                    | 17 State/Payer's state no.                                                                                                    | state income                                                                                                    |
| \$                                                                                                    | \$                                                                                |             | \$                                                                                                    |                                                                                                    | \$                                                                                                    |
| Form 1099-MISC                                                                                                    |                                                                                   |             |                                                                                                    | Department of the Treasury                                                                                                    | Internal Revenue Service                                                                                                    |
| Torm 1099-MISC                                                                                                    |                                                                                   |             | CTED                                                                                                    | Department of the Treasury                                                                                                    | Internal Revenue Service                                                                                                    |
| Form 1099-MISC                                                                                                    | VOID , state, ZIP code, and telep                                                 | CORRE       | CTED                                                                                                    | Department of the Treasury                                                                                                    | Internal Revenue Service                                                                                                    |
| Form 1099-MISC                                                                                                    | VOID                                                                              | CORRE       | CTED<br>1 Rents                                                                                                    | OMB No. 1545-0115                                                                                                    | Internal Revenue Service                                                                                                    |
| Form <b>1099-MISC</b>                                                                                                    | VOID                                                                              | CORRE       | CTED<br>1 Rents<br>\$<br>2 Royalties                                                                                                    | Department of the Treasury           OMB No. 1545-0115           2012                                                                                                    | Internal Revenue Service                                                                                                    |
| Form <b>1099-MISC</b>                                                                                                    | VOID                                                                              | CORRE       | CTED<br>1 Rents<br>\$<br>2 Royalties                                                                                                    | OMB No. 1545-0115           2012                                                                                                    | Internal Revenue Service                                                                                                    |
| Form <b>1099-MISC</b>                                                                                                    | VOID                                                                              | CORRE       | CTED<br>1 Rents<br>\$<br>2 Royalties<br>\$<br>3 Other income                                                                                                    | OMB No. 1545-0115           2012           Form 1099-MISC           4 Federal income tax witthheld                                                                                                    | Internal Revenue Service                                                                                                    |
| Form <b>1099-MISC</b>                                                                                                    | VOID                                                                              | CORRE       | CTED<br>1 Rents<br>\$<br>2 Royalties<br>\$<br>3 Other income<br>\$                                                                                                    | OMB No. 1545-0115           2012           Form 1099-MISC           4 Federal income tax withheld                                                                                                    | Internal Revenue Service<br>Miscellaneous<br>Income                                                                                                    |
| PAYER'S name, street address, city<br>PAYER'S federal identification<br>number                                                                                                    | VOID , state, ZIP code, and telep                                                 | CORRE       | CTED<br>1 Rents<br>\$<br>2 Royalties<br>\$<br>3 Other income<br>\$<br>5 Fishing boat proceeds                                                                                                    | OMB No. 1545-0115<br>2012<br>Form 1099-MISC<br>4 Federal income tax withheld<br>5<br>6 Medical and health care payments                                                                                                    | Internal Revenue Service<br>Miscellaneous<br>Income<br>Copy C<br>For Payer<br>or State Copy                                                                                                    |
| Form <b>1099-MISC</b><br>PAYER'S name, street address, city<br>PAYER'S federal identification<br>number                                                                                              | , state, ZIP code, and telep<br>RECIPIENT'S identificat<br>number                 | CORRE       | CTED 1 Rents 2 Royalties 3 Other income 5 Fishing boat proceeds \$                                                                                                    | Department of the Treasury -<br>OMB No. 1545-0115<br>2012<br>Form 1099-MISC<br>4 Federal income tax withheld<br>\$<br>6 Medical and health care payments<br>\$                                                                                                    | Internal Revenue Service<br>Miscellaneous<br>Income<br>Copy C<br>For Payer<br>or State Copy<br>or Copy 2                                                                                                    |
| orm <b>1099-MISC</b> PAYER'S name, street address, city PAYER'S federal identification number RECIPIENT'S name, address, city, s                                                                     | , state, ZIP code, and telep<br>RECIPIENT'S identificat<br>number<br>and ZIP code | CORRE       | CTED 1 Rents 2 Royatties 3 Other income 5 Fishing boat proceeds 7 Nonemployee compensation                                                                                                    | Department of the Treasury -<br>OMB No. 1545-0115<br>20 <b>12</b><br>Form <b>1099-MISC</b><br>4 Federal income tax withheld<br><b>\$</b><br>6 Medical and health care payments<br><b>\$</b><br>8 Substitute payments in lieu<br>of dividends or interest                                                                                           | Internal Revenue Service                                                                                                    |
| Form <b>1099-MISC</b> PAYER'S name, street address, city PAYER'S federal identification number RECIPIENT'S name, address, city, 4                                                                    | , state, ZIP code, and telep<br>RECIPIENT'S identificat<br>number<br>and ZIP code | CORRE       | CTED 1 Rents 2 Royalties 3 Other income \$ 5 Fishing boat proceeds \$ 7 Nonemployee compensation \$                                                                                                    | Department of the Treasury -<br>OMB No. 1545-0115<br>2012<br>Form 1099-MISC<br>4 Federal income tax withheld<br>6 Medical and health care payments<br>8 Substitute payments in lieu<br>of dividends or interest<br>8                                                                                                    | Internal Revenue Service                                                                                                    |
| Orm <b>1099-MISC</b> PAYER'S name, street address, city PAYER'S federal identification number RECIPIENT'S name, address, city, i                                                                     | RECIPIENT'S identificat number and ZIP code                                       | CORRE       | CTED 1 Rents 2 Royalties 3 Other income 5 Fishing boat proceeds 7 Nonemployee compensation 9 Payer made direct sales of \$ 5000 ar more of concernents                                                                                                    | Department of the Treasury -<br>OMB No. 1545-0115<br>2012<br>Form 1099-MISC<br>4 Federal income tax withheld<br>6 Medical and health care payments<br>8 Substitute payments in lieu<br>of dividends or interest.<br>8<br>10 Crop insurance proceeds                                                                                                | Internal Revenue Service                                                                                                    |
| orm <b>1099-MISC</b><br>PAYER'S name, street address, city<br>PAYER'S federal identification<br>number<br>RECIPIENT'S name, address, city, s                                                         | , state, ZIP code, and telep<br>RECIPIENT'S identificat<br>number<br>and ZIP code | CORRE       | CTED I Rents  C Royalties C Royalties C R | Department of the Treasury -<br>OMB No. 1545-0115<br>2012<br>Form 1099-MISC<br>4 Federal income tax withheld<br>5<br>6 Medical and health care payments<br>8 Substitute payments in lieu<br>of dividends or interest<br>5<br>10 Crop insurance proceeds<br>5                                                                                       | Internal Revenue Service<br>Miscellaneous<br>Income<br>Copy C<br>For Payer<br>or State Copy<br>or Copy 2<br>For Privacy Act<br>and Paperwork<br>Reduction Act<br>Notice, see the<br>2012 General<br>Instructions for<br>Certain |
| orm <b>1099-MISC</b><br>PAYER'S name, street address, city<br>PAYER'S federal identification<br>number<br>RECIPIENT'S name, address, city, s                                                         | , state, ZIP code, and telep<br>RECIPIENT'S identificat<br>number<br>and ZIP code | CORRE       | CTED 1 Rents 2 Royalties 2 Royalties 3 Other income 5 Fishing boat proceeds 5 Fishing boat proceeds 5 Nonemployee compensation \$ 9 Payer made direct sales of \$ 000 or more of consumer products to a buyer (recipient) for resale ▶ 1 1                                                                                                    | Department of the Treasury -<br>OMB No. 1545-0115<br>20 <b>12</b><br>Form <b>1099-MISC</b><br>4 Federal income tax withheld<br><b>5</b><br>6 Medical and health care payments<br><b>8</b><br><b>8</b> Substitute payments in lieu<br>of dividends or interest<br><b>5</b><br><b>10</b> Crop insurance proceeds<br><b>5</b><br><b>12</b>            | Internal Revenue Service                                                                                                    |
| Orm <b>1099-MISC</b> PAYER'S name, street address, city PAYER'S federal identification number RECIPIENT'S name, address, city, i                                                                     | RECIPIENT'S identificat number and ZIP code                                       | CORRE       | CTED 1 Rents \$ 2 Royalties \$ 3 Other income \$ 5 Fishing boat proceeds \$ 7 Nonemployee compensation \$ 9 Payer more of consumer products to a buyer (recipient) for resale ▶ 11 13 Excess golden parachute payments                                                                                                    | Department of the Treasury -<br>OMB No. 1545-0115<br>2012<br>Form 1099-MISC<br>4 Federal income tax withheld<br>6 Medical and health care payments<br>8 Substitute payments in lieu<br>of dividends or interest.<br>8<br>10 Crop insurance proceeds<br>8<br>12<br>14 Gross proceeds paid to an<br>attorney                                         | Internal Revenue Service                                                                                                    |
| orm <b>1099-MISC</b> PAYER'S name, street address, city PAYER'S federal identification number RECIPIENT'S name, address, city, i Account number (see instructions)                                   | RECIPIENT'S identificat<br>number                                                 | CORRE       | CTED 1 Rents \$ 2 Royalties \$ 3 Other income \$ 5 Fishing boat proceeds \$ 7 Nonemployee compensation \$ 9 Payer made direct sales of \$ 5 Appendix to a buyer (inceptent) for resale  1 1 13 Excess golden parachute payments \$                                                                                                    | Department of the Treasury -<br>OMB No. 1545-0115<br>2012<br>Form 1099-MISC<br>4 Federal income tax withheld<br>6 Medical and health care payments<br>6 Medical and health care payments<br>8 Substitute payments in lieu<br>of dividends or interest.<br>8<br>10 Crop insurance proceeds<br>12<br>14 Gross proceeds paid to an<br>attorney<br>8   | Internal Revenue Service                                                                                                    |
| Orm <b>1099-MISC</b> PAYER'S name, street address, city PAYER'S federal identification number RECIPIENT'S name, address, city, s Account number (see instructions) <b>15a</b> Section 409A deferrals | RECIPIENT'S identificat<br>number<br>and ZIP code                                 | CORRE       | CTED 1 Rents \$ 2 Royalties \$ 3 Other income \$ 5 Fishing boat proceeds \$ 7 Nonemployee compensation \$ 9 Payer made direct sales of \$ 9 Payer more of consumer products to a buyer (recipient) for resale  11 13 Excess golden parachute payments \$ 16 State tax withheld \$                                                                                                    | Department of the Treasury -<br>OMB No. 1545-0115<br>2012<br>Form 1099-MISC<br>4 Federal income tax withheld<br>5<br>6 Medical and health care payments<br>8 Substitute payments in lieu<br>of dividends or interest.<br>5<br>10 Crop insurance proceeds<br>5<br>12<br>14 Gross proceeds paid to an<br>attorney<br>5<br>17 State/Payer's state no. | Internal Revenue Service                                                                                                    |

OK, so now that we know how it's SUPPOSED to work, here are some things that can go wrong:

## Wrong collation of forms:

When you print forms in QuickBooks Online, it only prints ONE COPY of the five sets needed. So, you need to load your copy A, and print all the 1099s. Then you need to load your copy B, and so on.

The 1099s will print two vendors per page. So if you have 16 vendors, you'll need 8 forms. If you have 17 vendors, you'll need 9. When you click **Print 1099**, QuickBooks Online will print for 17 vendors, on 9 pages, if you've checked off 17 vendors to print. Then it will stop.

You have to load 9 Copy B forms, then print again. Then load 9 Copy 1 forms and print again, and so on.

If you've collated them yourself (such as copy A, B, 1, 2, and C all stacked together), QBO will print each vendor once on the pages, so it won't work for you.

## Wrong forms:

We're seeing people buying forms from other suppliers that don't work with QuickBooks. It has to state on the package that it does! Here's some pictures of wrong forms:

|                                              | VOID CORRE                           | СТ       | ED                                                                     |                             |          |                                                     |               |                                                            |
|----------------------------------------------|--------------------------------------|----------|------------------------------------------------------------------------|-----------------------------|----------|-----------------------------------------------------|---------------|------------------------------------------------------------|
| PAYER'S name, street address,                | city, state, and ZIP code            | 1        | Gross distribut                                                        | ion                         | OM       | IB No. 1545-0119                                    | P             | Distributions From<br>ensions, Annuities,<br>Retirement or |
|                                              |                                      | 3<br>2a  | Taxable amour                                                          | nt                          | 2        | 2011                                                |               | Profit-Sharing<br>Plans, IRAs,<br>Insurance                |
|                                              |                                      | \$       |                                                                        |                             | F        | orm 1099-R                                          |               | Contracts, etc.                                            |
|                                              |                                      | 2b       | Taxable amount<br>not determined                                       | nt<br>J                     |          | Total<br>distributio                                | n 🗌           | Copy 1<br>For                                              |
| PAYER'S federal identification<br>number     | RECIPIENT'S identification<br>number | 3        | Capital gain (in<br>in box 2a)                                         | cluded                      | 4        | Federal income<br>withheid                          | tax           | State, City,<br>or Local                                   |
|                                              |                                      | \$       |                                                                        |                             | \$       |                                                     |               | Tax Department                                             |
| RECIPIENT'S name                             |                                      | 5        | Employee contr<br>/Designated Ro<br>contributions of<br>insurance prem | ibutions<br>th<br>r<br>iums | 6        | Net unrealized<br>appreciation in<br>employer's sec | )<br>curities |                                                            |
|                                              |                                      | \$       |                                                                        |                             | \$       |                                                     |               |                                                            |
| Street address (including apt. no            | •}                                   | 7        | Distribution<br>code(s)                                                | IRA/<br>SEP/<br>SIMPLE      | 8        | Other                                               |               |                                                            |
|                                              |                                      |          |                                                                        |                             | \$       |                                                     | %             |                                                            |
| City, state, and ZIP code                    |                                      | 9a       | Your percentage<br>distribution                                        | of total<br>%               | 9Ь<br>\$ | Total employee con                                  | tributions    |                                                            |
| 10 Amount allocable to IRR<br>within 5 years | 11 1st year of desig. Roth contrib.  | 12<br>\$ | State tax withhe                                                       | bk                          | 13       | State/Payer's st                                    | tate no.      | 14 State distribution<br>\$                                |
| \$                                           |                                      | ŝ        |                                                                        |                             |          |                                                     |               | \$                                                         |
| Account number (see instructions)            |                                      | 15       | Local tax withh                                                        | əld                         | 16       | Name of localit                                     | ty            | 17 Local distribution                                      |
|                                              |                                      | \$       |                                                                        |                             |          |                                                     |               | \$                                                         |
|                                              |                                      | \$       |                                                                        |                             |          |                                                     |               | \$                                                         |
| Form 1099-R                                  |                                      |          |                                                                        |                             | D        | epartment of the T                                  | Treasury -    | Internal Revenue Service                                   |

This form isn't a 1099-MISC, it's a 1099-R. As a reminder, the only form QuickBooks Online supports and prepares is a 1099-MISC.

| PAYER'S name, street address, city, s                                                                                                    | tate. ZIP code, and telepho | 009.00                     | 1 Rents                                                                                                    | Planet marke stind ages of \$1.000 or     marke of consumer products to a                                                                                                    | OMB No. 1545-0115                                |
|----------------------------------------------------------------------------------------------------|-----------------------------|----------------------------|----------------------------------------------------------------------------------------------------|----------------------------------------------------------------------------------------------------|--------------------------------------------------|
| contract of the second state of the second state of the second sta | and the sound are smaller.  | 10/00                      | s                                                                                                    | Not Report to your                                                                                                    | 0000                                             |
|                                                                                                    |                             |                            | 2 Royaties                                                                                                    | 10 Crop Insurance Proceeds                                                                                                    | 1 2004                                           |
|                                                                                                    |                             |                            | s                                                                                                    | s                                                                                                    |                                                  |
|                                                                                                    |                             | - 1                        | 3 Other income                                                                                                    | 13Evenus Gables paraciture                                                                                                    | Miscellan eous                                   |
|                                                                                                    |                             |                            | s                                                                                                    | S                                                                                                    | Income                                           |
| AYER'S Federal identification number                                                                                                    | RECIPIENT'S identification  | n number                   | 4 Federal income tax withhet                                                                                                    | 14 Gross Poceeds paid to                                                                                                    | Conv B                                           |
|                                                                                                    |                             |                            | \$                                                                                                    | \$                                                                                                    | For Recipient                                    |
| RECIPIENT'S name, address, and ZIP                                                                                                    | code                        |                            | 5 Fishing boat proceeds                                                                                                    | 16 Statetax with held                                                                                                    | This is important tax                            |
|                                                                                                    |                             |                            | \$                                                                                                    | s                                                                                                    | information and is                               |
|                                                                                                    |                             |                            | 6 Medical and health care payme                                                                                                    | 17 State/Payer's state number                                                                                                    | Internal Revenue                                 |
|                                                                                                    |                             |                            | personanti anti anti anti anti anti anti anti                                                                                                    |                                                                                                    | Service. If you are<br>recruised to file a cetum |
|                                                                                                    |                             |                            | \$                                                                                                    | \$                                                                                                    | a negligence penalty or                          |
|                                                                                                    |                             |                            | 7 Nonemployee compensation                                                                                                    | 18 State income                                                                                                    | imposed on you if this                           |
|                                                                                                    |                             |                            | \$                                                                                                    | \$                                                                                                    | income is taxable and<br>the IRS determines that |
| Account number (optional)                                                                                                    |                             |                            | 8 Substitute payments in lieu                                                                                                    | 15                                                                                                    | it has not been                                  |
|                                                                                                    |                             | 1                          | \$                                                                                                    |                                                                                                    | reported.                                        |
|                                                                                                    |                             | CORRE                      | CTED (if checked)                                                                                                    |                                                                                                    |                                                  |
| PAYER'S name, street address, city,                                                                                                    | state, ZIP code, and teleph | none no.                   | 1 Rents                                                                                                    | 9 House of comparison providers of the later of the second second | OMB No. 1545-0115                                |
|                                                                                                    |                             |                            | 2 Royaties                                                                                                    | 10 Crop Insurance Proceeds                                                                                                    | 2004                                             |
|                                                                                                    |                             |                            | \$                                                                                                    | s                                                                                                    |                                                  |
|                                                                                                    |                             |                            | 3 Other income                                                                                                    | 13Excess Golden parachele                                                                                                    | Miscellaneous                                    |
|                                                                                                    |                             |                            | \$                                                                                                    | S                                                                                                    | Income                                           |
| PAYER'S Federal identification number                                                                                                    | RECIPIENT'S identification  | on number                  | 4 Federal income tax withhet                                                                                                    | 14 Gross Poceeds paid to                                                                                                    | Copy C                                           |
|                                                                                                    |                             |                            | S                                                                                                    | \$                                                                                                    | For Pave                                         |
| RECIPIENT'S name, address, and ZP                                                                                                    | code                        |                            | 5 Fishing boat proceeds                                                                                                    | 16 Statetax with held                                                                                                    | or State Cop                                     |
|                                                                                                    |                             |                            | \$                                                                                                    | \$                                                                                                    | For Disease                                      |
|                                                                                                    |                             |                            | 6 Medical and health care paym                                                                                                    | e 17 State/Payer's state number                                                                                                    | and Paperwo                                      |
|                                                                                                    |                             |                            |                                                                                                    |                                                                                                    | "Reduction As                                    |
|                                                                                                    |                             |                            | 3                                                                                                    | 5                                                                                                    | Notice, see th                                   |
|                                                                                                    |                             |                            | 7 Nonemployee compensation                                                                                                    | 18 State mome                                                                                                    | 2004 General                                     |
|                                                                                                    |                             | and the state of the state | 9                                                                                                    | \$                                                                                                    | Forms 1099,                                      |
| Account number (optional)                                                                                                    | 1                           | and tips not.              | 8 Substate payments in seu                                                                                                    | 15                                                                                                    | 1098,5498,                                       |
| 1000 1000                                                                                                    |                             |                            | P                                                                                                    |                                                                                                    | and W2G                                          |
| 7.1134.1943.49499                                                                                                    |                             | CORRE                      | CTED (if checked)                                                                                                    |                                                                                                    |                                                  |
| PAYER'S name, street address, city,                                                                                                    | state, ZIP code, and teleph | hone no.                   | 1 Plants                                                                                                    | 9 the states and states                                                                                                    | OMB No. 1545-0115                                |
|                                                                                                    |                             |                            | 2 Royalties                                                                                                    | 10 Crop Insurance Proceeds                                                                                                    | 2004                                             |
|                                                                                                    |                             |                            | s                                                                                                    | s                                                                                                    | 200                                              |
|                                                                                                    |                             |                            | 3 Other Income                                                                                                    | 13Creans Cotten parautale                                                                                                    | Miscellaneous                                    |
|                                                                                                    |                             |                            | s                                                                                                    | S                                                                                                    | Income                                           |
| PAYER'S Federal identification number                                                                                                    | RECIPIENT'S Identification  | n number                   | 4 Federal income tax withhet                                                                                                    | 14 Gross Proceeds paid to                                                                                                    |                                                  |
|                                                                                                    |                             |                            | S                                                                                                    | \$                                                                                                    |                                                  |
|                                                                                                    | <sup>2</sup> code           |                            | 5 Fishing boat proceeds                                                                                                    | 16 Statetax with held                                                                                                    |                                                  |
| RECIPIENT'S name, address, and ZIP                                                                                                    |                             |                            | S                                                                                                    | \$                                                                                                    |                                                  |
| RECIPIENT'S name, address, and ZR                                                                                                    |                             |                            | 6 Medical and health care paym                                                                                                    | 17 State/Payer's state number                                                                                                    | State Copy                                       |
| RECIPIENT'S name, address, and 28                                                                                                    |                             |                            | and the second state of the second state of th |                                                                                                    | or Extra                                         |
| RECIPIENT'S name, address, and 28                                                                                                    |                             |                            |                                                                                                    | 1.0                                                                                                    | Elle COOV                                        |
| RECIPIENT'S name, address, and Z8                                                                                                    |                             |                            | s                                                                                                    | \$                                                                                                    | The oopy                                         |
| RECIPIENT'S name, address, and 28                                                                                                    |                             |                            | \$<br>7 Nonemployee compensation                                                                                                    | \$<br>18 State income                                                                                                    | The copy                                         |
| RECIPIENT'S name, address, and 28                                                                                                    |                             |                            | \$<br>7 Nonemployee compensation<br>\$                                                                                                    | \$<br>18 State income<br>\$                                                                                                    |                                                  |
| RECPRENT'S name, address, and 24 Account number (optional)                                                                                                    |                             |                            | \$<br>7 Nonemployee compensation<br>\$<br>8 Substitute payments in lieu                                                                                                    | S<br>18 State income<br>S<br>15                                                                                                    |                                                  |

Anything with multiple form types (Copy B, Copy 1, etc.) on the same page isn't going to work! Also, no form with three parts on one page will work. So this form above is a double whammy.

If these tips didn't help, you can get in touch with QuickBooks Online Customer Care by clicking **Help** in the upper right of any screen, then choosing **Contact Us**.